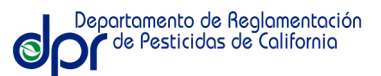

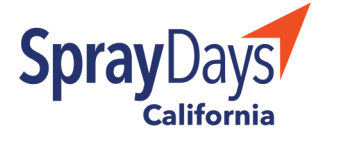

## CÓMO MANEJAR SUS NOTIFICACIONES

Siga estas instrucciones paso a paso para cambiar o manejar las notificaciones. Estas son las instrucciones para registrarse en un dispositivo móvil.

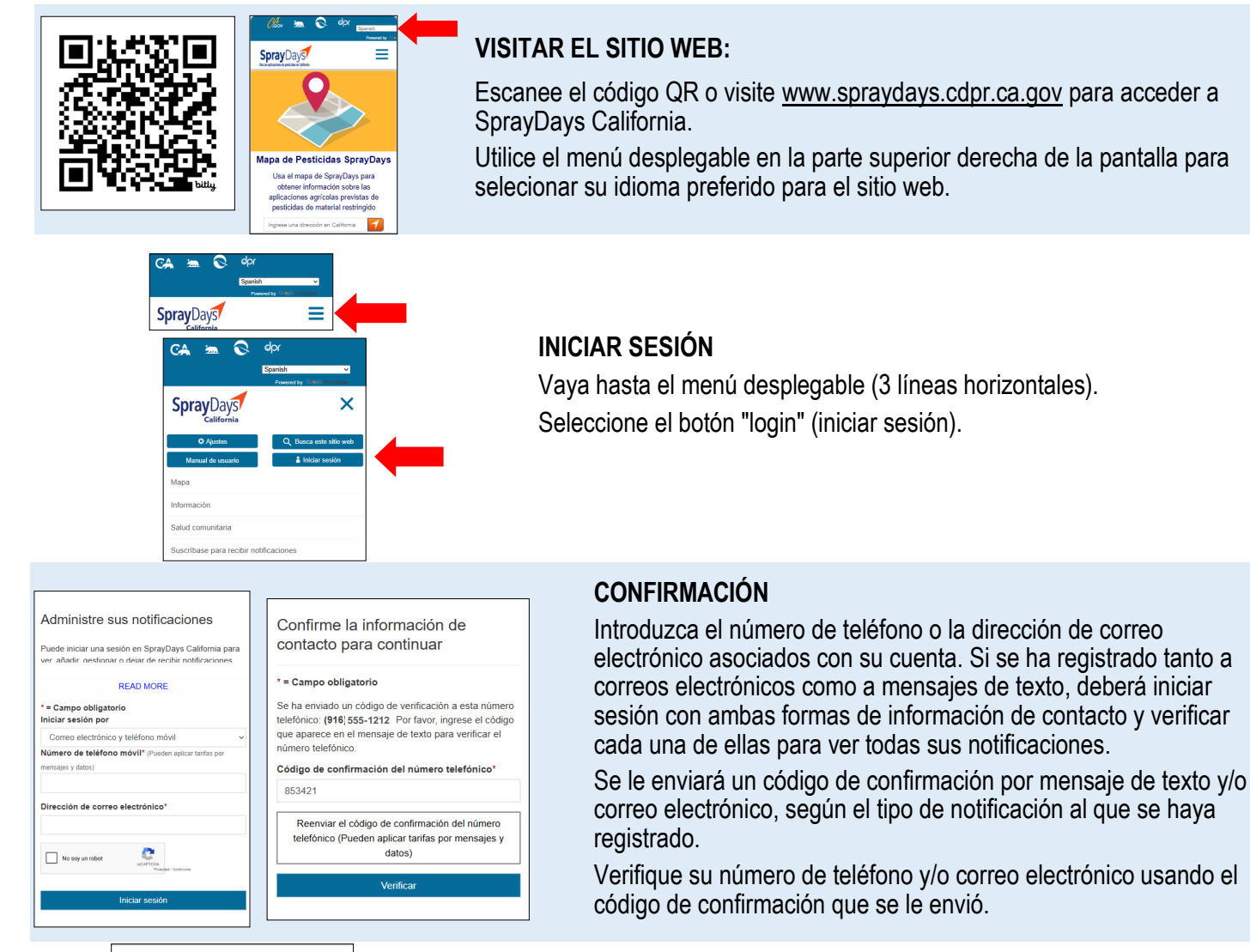

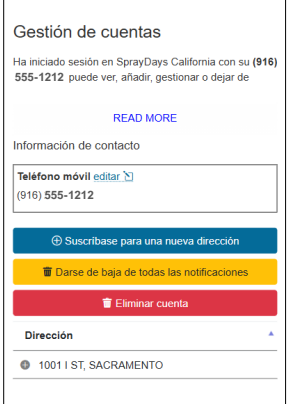

## AÑADIR, CAMBIAR O CANCELAR DIRECCIONES

Después de verificar su información de contacto, puede seleccionar una dirección que le gustaría cambiar o cancelar.

Aquí puede añadir direcciones de notificación nuevas o cancelar las notificaciones que recibe por correo electrónico o mensaje de texto.

También puede cambiar su idioma de preferencia.

Se le pedirá que confirme cualquier cambio en sus notificaciones.